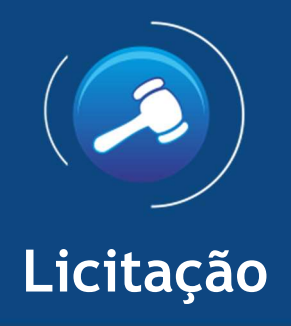

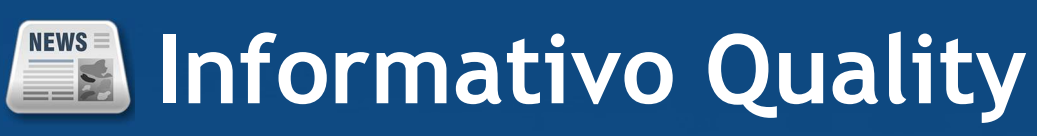

Versão do Sistema: 3.0.14.0 Versão do Banco de Dados: 287.3

Informações sobre as melhorias no sistema para melhor atender às necessidades de nossos clientes.

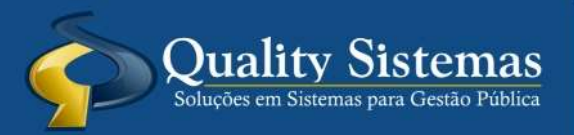

Copyright © 2020 | Todos os direitos reservados. www.qualitysistemas.com.br

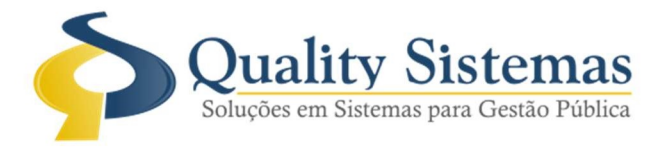

## 1. Adição de Coluna comparativa do saldo inicial

Foi adicionado ao pregão, em sua aplicação de rateio e negociação, a coluna "valor Inicial", esta servirá de referência ao usuário, no momento de digitar o valor unitário após a negociação.

| 🔕 Lances                                        |                       |                      |                   |             |       | ×                |
|-------------------------------------------------|-----------------------|----------------------|-------------------|-------------|-------|------------------|
| Pregão presencial                               |                       |                      |                   |             |       |                  |
| Licitação: Form                                 | necedor:              |                      |                   |             |       |                  |
| F7 - Pesquisa na grid                           |                       |                      |                   |             |       |                  |
| Código Descriçã                                 | io Produto Qtr        | de Unitário Estimado | Unitário Proposta | Valor Total | Marca | VIr. Inicial     |
|                                                 |                       |                      |                   |             |       | ~                |
| Valor do Item.: 0,0000 Marca.: Total de Itens.: |                       |                      |                   |             |       |                  |
| Rateio Carre<br>automático Inicia               | gar Lance 🖌 Confirmar | Exportar p/ Excel    | Fechar            |             |       | Quality Sistemas |

Figura 1

A figura 1 mostra a janela de lançamentos das propostas, abaixo informo de forma rápida cada um dos campos.

Os Campos Código, Descrição do Produto, Qtde., Unitário Estimado e Vlr. inicial, serão preenchidos automaticamente baseados nos mesmos campos oriundos da proposta inicial, clicando no item "unitário proposta" é possível, lançar os valores na proposta para cada item, lembrando que o campo "Valor total da proposta" irá mostrar a soma dos valores após cada lançamento.

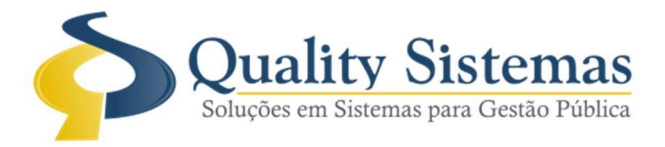

Caso queira recomeçar utilizando-se dos valores do lance inicial, basta clicar no botão "Carregar lance inicial", e estes serão lançados no campo Unitário proposta, assim facilitando a digitação dos itens dos quais deseja alterar o valor durante a negociação.

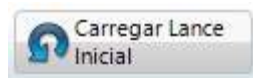

Também é possível usar o botão "Rateio automático", este irá usar o índice digitado no memorando para cada item como referência para realizar rateio do valor dos itens.

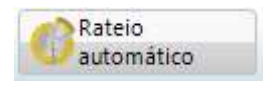

Qualquer dúvida ou dificuldade, entre em contato conosco Estamos à disposição! Campo Grande, 30 de janeiro de 2020

Departamento de Gestão de Qualidade

**Quality Sistemas**